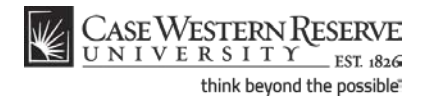

### Concept

The What-If Report compares the coursework you've completed to the coursework required to complete a major and/or minor. It is helpful in determining what courses would apply if you changed majors and/or minors, and in determining how many courses/credit hours you would still need to take.

The use of this report only applies to undergraduate students, students in the School of Graduate Studies, and to students in the Weatherhead School of Management. This topic will demonstrate how to run the What-If Report.

SIS\_SC\_WhatIf

#### Procedure

Begin by logging in to the SIS at *case.edu/sis* with your CWRU Network ID and password.

| avorites Main Menu                                                         |                             |                                                    |  |  |  |
|----------------------------------------------------------------------------|-----------------------------|----------------------------------------------------|--|--|--|
| • • •                                                                      |                             |                                                    |  |  |  |
|                                                                            |                             |                                                    |  |  |  |
| Homenage                                                                   |                             |                                                    |  |  |  |
| потераде                                                                   |                             |                                                    |  |  |  |
| Ima Student                                                                | Ima Student ID: 9991111     |                                                    |  |  |  |
|                                                                            |                             |                                                    |  |  |  |
| Academics                                                                  |                             |                                                    |  |  |  |
| Search                                                                     | Fall 2011 Schedule          |                                                    |  |  |  |
| Plan                                                                       | Class                       | Schedule                                           |  |  |  |
| Enroll<br>My Academics                                                     | ARTS 101-100<br>LEC (1051)  | TuTh 1:15PM -<br>4:00PM<br>Art Studio 206          |  |  |  |
| other academic                                                             | BIOL 215-100<br>LEC (2541)  | To Be Announced                                    |  |  |  |
|                                                                            | BIOL 351-100<br>LEC (1098)  | MoWeFr 9:30AM -<br>10:20AM<br>DeGrace Hall 312     |  |  |  |
|                                                                            | BIOL 351L-100<br>LAB (1099) | We 2:30PM -<br>5:20PM<br>Squire Valleeview<br>Farm |  |  |  |
|                                                                            | BIOL 364-100<br>LEC (2555)  | TuTh 10:00AM -<br>11:15AM<br>Nord Hall 213         |  |  |  |
| weekly schedule 🄈                                                          |                             |                                                    |  |  |  |
|                                                                            |                             | enrollment shopping cart 🕨                         |  |  |  |
| Your Health Fee has not been WAIVE<br>waived for the Fall 2011<br>semester |                             |                                                    |  |  |  |

| Step | Action                                                 |
|------|--------------------------------------------------------|
| 1.   | The Student Center appears.                            |
|      | Click on the <b>My Academics</b> link.<br>My Academics |

## Student Information System Process Document What-If Report

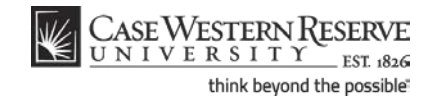

|                       | R EST 1826                                                     |                                                                                                    |
|-----------------------|----------------------------------------------------------------|----------------------------------------------------------------------------------------------------|
| *                     |                                                                |                                                                                                    |
| lma Student           |                                                                | go to 🔻 📎                                                                                                    |
| Search                | Plan                                                           | Enroll My Academics                                                                                                    |
| My Academics          |                                                                |                                                                                                    |
|                       |                                                                |                                                                                                    |
| Academic Requirements | View my advisement report                                      | My Program:                                                                                                    |
| What-If Report        | Create a what-if scenario                                      | Career - Undergraduate                                                                                                    |
| Advisors              | <u>View my advisors</u>                                        | <ul> <li>Program - Arts &amp; Sciences Undergraduate</li> <li>Major - Biology (BA)</li> <li>Preparation - Pre-Health</li> </ul> |
| Course History        | <u>View my course history</u><br><u>Request for Withdrawal</u> |                                                                                                    |
| Transcript            | View my unofficial transcript                                  |                                                                                                    |
| Graduation            | Apply for graduation                                           |                                                                                                    |

| Step | Action                                                                                                    |
|------|----------------------------------------------------------------------------------------------------|
| 2.   | The My Academics screen appears.                                                                                                 |
|      | Click the <b>Create a what-if scenario</b> link.<br>Create a what-if scenario                                                    |
| 3.   | The What-If Report Selection screen appears.                                                                                     |
|      | If What-if Reports have already been created for you or by you, they will appear in the <i>View a Saved What-If Report</i> list. |
|      | To create a new What-If Report, click the <b>Create New Report</b> button.                                                       |

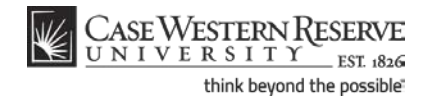

| UNIVERSITY                                                                                                    | EST 1826                                                                                                    |                                                                                                    |                                                                                                  |                   |
|----------------------------------------------------------------------------------------------------|----------------------------------------------------------------------------------------------------|----------------------------------------------------------------------------------------------------|--------------------------------------------------------------------------------------------------|-------------------|
| vorites Main Menu                                                                                                    |                                                                                                    |                                                                                                    |                                                                                                  |                   |
|                                                                                                    |                                                                                                    |                                                                                                    |                                                                                                  |                   |
| Ima Student                                                                                                    |                                                                                                    |                                                                                                    | go to .                                                                                          |                   |
| Search                                                                                                    | Plan                                                                                                    | Enroll                                                                                              |                                                                                                  | My Academics      |
| What-If Report                                                                                                    |                                                                                                    |                                                                                                    |                                                                                                  |                   |
| Create What if Scena                                                                                                    | rio                                                                                                    |                                                                                                    |                                                                                                  |                   |
| create what-h Steha                                                                                                    | 110                                                                                                    |                                                                                                    |                                                                                                  |                   |
| page, you can set up a what-if<br>Click the Submit button to req<br>information                                                                                                    | r scenario based on diffe<br>uest a degree progress r                                                                                                    | eport based or                                                                                      | your what-if                                                                                     | courses.          |
|                                                                                                    |                                                                                                    |                                                                                                    |                                                                                                  |                   |
| load latest scenario                                                                                                    |                                                                                                    | -                                                                                                   | RETURN TO R                                                                                      | EPORT SELECTION   |
| load latest scenario<br>Career Scenario<br>Select a career for which you wa                                                                                                    | nt the change to take pla                                                                                                    | ce.                                                                                                 | RETURN TO R                                                                                      | EPORT SELECTION   |
| load latest scenario<br>Career Scenario<br>Select a career for which you wa<br>Institution                                                                                                    | nt the change to take pla                                                                                                    | ce.                                                                                                 | RETURN TO R<br>atalog Year                                                                       | EPORT SELECTION   |
| load latest scenario Career Scenario Select a career for which you wa Institution Case Western Reserve Univ                                                                                                    | nt the change to take pla<br>Career<br>Undergraduate                                                                                                    | ce.                                                                                                 | RETURN TO R<br>atalog Year<br>all 2009                                                           | EPORT SELECTION   |
| Ioad latest scenario Career Scenario Select a career for which you wa Institution Case Western Reserve Univ Program Scenario The information that appears or The information that appears or study. You can define up to three                                                                              | nt the change to take pla<br>Career<br>Undergraduate<br>n the page by default is y<br>set up a what if scenario<br>se scenarios.                                     | ce.                                                                                                 | atalog Year<br>all 2009<br>demic informa<br>r more progr                                         | ation.            |
| Ioad latest scenario Career Scenario Select a career for which you wa Institution Case Western Reserve Univ Program Scenario The information that appears or You can use the fields below to study. You can define up to three Academic Program                                                             | nt the change to take pla<br>Career<br>Undergraduate<br>In the page by default is y<br>set up a what-if scenario<br>se scenarios.                                    | ce.<br>Ce.<br>Ce.<br>F<br>F<br>F<br>F<br>F<br>F<br>F<br>F<br>F<br>F<br>Courrent aca<br>based on one | RETURN TO R<br>atalog Year<br>ill 2009<br>demic informar<br>or more progr                        | ation.            |
| Ioad latest scenario Career Scenario Select a career for which you wa Institution Case Western Reserve Univ Program Scenario The information that appears or You can use the fields below to study. You can define up to three Academic Program Arts & Sciences Undergradui ▼                               | In the change to take plate<br>Career<br>Undergraduate<br>In the page by default is y<br>set up a what-if scenario<br>se scenarios.<br>Area of Study<br>Biology (BA) | ce.<br>Ce.<br>Cour current aca<br>based on one                                                      | RETURN TO R<br>atalog Year<br>ill 2009<br>demic informar<br>or more progr<br>oncentration<br>1/a | ation.            |
| Ioad latest scenario Career Scenario Select a career for which you wa Institution Case Western Reserve Univ Program Scenario The information that appears or You can use the fields pelow to study. You can define up to three Academic Program Arts & Sciences Undergradu: ▼ Arts & Sciences Undergradu: ▼ | the change to take pla                                                                                                    | ce.<br>vour current aca<br>based on one                                                             | RETURN TO R<br>atalog Year<br>ill 2009<br>demic informa<br>or more progr<br>socentration<br>i/a  | ation.<br>arms of |

| Step | Action                                             |
|------|----------------------------------------------------|
| 4.   | The <b>Create What-If Scenario</b> screen appears. |
|      | (Requirement) year.                                |

Academic Career classifies both students and curriculum as belonging to one of nine groups: Undergraduate, Graduate, Management, Law, Medicine, Applied Social Sciences, Nursing, Dental, or Nondegree.

| Step | Action                                                                                                    |
|------|----------------------------------------------------------------------------------------------------|
| 5.   | The dropdown boxes within the <i>Program Scenario</i> section contain your current <b>Academic Program</b> (s), <b>Areas of Study</b> (Academic Plans), and any applicable Concentrations within those areas. |
|      | Change the values in the dropdown lists to create a new scenario.                                                                                                    |
|      | To select a new academic program, click the Academic Program list.                                                                                                    |

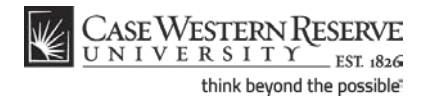

An Academic Program is the student's academic discipline. For undergraduates, this can be the College of Arts and Sciences, Undergraduate Engineering, etc. For graduate students, it is more specifically their scholarly pursuit, such as Bioethics or Anthropology.

An Academic Plan is essentially the curriculum that a student is using to achieve a degree. For undergraduate students, majors and minors are academic plans. Graduate students use Plan A or Plan B for their academic plan. Professional students have a variety of academic plans that are offered based on their school, such as "Weekend Intensive" or "Executive Option."

Please note: When selecting a minor(s) in a what-if scenario, use the same Academic Program used for the major(s) selected. If you have selected two or more majors in different Academic Programs, select one to use with the selected minor(s).

| Step | Action                                                                                                    |
|------|----------------------------------------------------------------------------------------------------|
| 6.   | To select a new Academic Plan, click the Area of Study list.                                                     |
| 7.   | If applicable, click the <b>Concentration</b> dropdown menu to select an academic concentration within the plan. |
| 8.   | Select up to three combinations of Academic Program, Area of Study and Concentration.                            |

| Vorites Main Menu                                                                                                    | EST 1826                                                                                                    |                                                                                    |          |
|----------------------------------------------------------------------------------------------------|----------------------------------------------------------------------------------------------------|------------------------------------------------------------------------------------|----------|
|                                                                                                    |                                                                                                    |                                                                                    |          |
| Institution                                                                                                    | Career                                                                                                    | Catalog Year                                                                       |          |
| Case Western Reserve Univ                                                                                                    | Undergraduate                                                                                                    | <ul> <li>Fall 2009</li> </ul>                                                      |          |
| Program Scenario<br>The information that appears o                                                                                                    | n the page by default is your                                                                                                    | r current academic information.                                                    |          |
| Program Scenario<br>The information that appears o<br>You can use the fields below to<br>study. You can define up to thre                                                                                       | n the page by default is your<br>set up a what-if scenario bas<br>se scenarios.                                                     | r current academic information.<br>sed on one or more programs of                  |          |
| Program Scenario<br>The information that appears o<br>You can use the fields below to<br>study. You can define up to thre<br>Academic Program                                                                   | n the page by default is your<br>set up a what if scenario bas<br>ae scenarios.<br>Area of Study                                    | r current academic information.<br>sed on one or more programs of<br>Concentration |          |
| Program Scenario<br>The information that appears o<br>You can use the fields below to<br>study. You can define up to thre<br>Academic Program<br>Arts & Sciences Undergradu: ▼                                  | n the page by default is your<br>set up a what if scenario bas<br>are scenarios.<br>Area of Study<br>Chemistry (BA)                 | current academic information.<br>sed on one or more programs of<br>Concentration   | <b>-</b> |
| Program Scenario<br>The information that appears o<br>You can use the fields below to<br>study. You can define up to thre<br>Academic Program<br>Arts & Sciences Undergradu: ▼<br>Arts & Sciences Undergradu: ▼ | n the page by default is your<br>set up a what if scenario bas<br>es scenarios.<br>Area of Study<br>Chemistry (BA)<br>Biology (Min) | Concentration<br>n/a                                                               | •        |

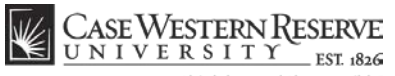

think beyond the possible

| Step | Action                                  |
|------|-----------------------------------------|
| 9.   | Click the <b>Submit Request</b> button. |
|      | SUBMIT REQUEST                          |

| CASE WESTERN R<br>UNIVERSITY<br>Favorites Main Menu |           |               |                     |            |
|-----------------------------------------------------|-----------|---------------|---------------------|------------|
| Ima Student                                         |           | go to         |                     | ->>        |
| Search Plan                                         | Enroll    |               | My Acade            | mics       |
| What-If Report                                      |           |               |                     |            |
| CASE WESTERN RESERVE                                |           |               |                     |            |
| ID 9991111 Ima Student                              |           |               |                     |            |
| Program/Plan                                        | Req Term  | Status        | Admit Type          | Gradn Term |
| Undergraduate Career                                | Fall 2009 | Not Satisfied | Transfer<br>Student | Fall 2011  |
| Arts & Sciences Undergraduate Program               | Fall 2009 | Not Satisfied | Transfer<br>Student | Fall 2011  |
| Chemistry (BA) Major                                | Fall 2009 | Not Satisfied | Transfer<br>Student | Fall 2011  |
|                                                     |           |               |                     |            |

| Step | Action                                                                                                    |
|------|----------------------------------------------------------------------------------------------------|
| 10.  | The <b>What-If Report</b> appears.                                                                                                    |
|      | Beneath the your name and ID number is the Program/Plan grid, where the Academic Career, Academic Program, and Academic Plans that were selected on the Create What-If Scenario screen are displayed. This is the <b>What-if Scenario</b> . |
|      | For each item on the grid, the Requirement Term, Status (Satisfied or Not<br>Satisfied) and Expected Graduation Term are listed.                                                                                                    |
|      | <b>Note:</b> The Expected Graduation Term reflects the term indicated in your student records. The Term does not change in accordance with the what-if scenario.                                                                            |
| 11.  | Beneath the Program/Plan grid is a legend that describes the symbols that appear next to the courses listed in the report.                                                                                                    |

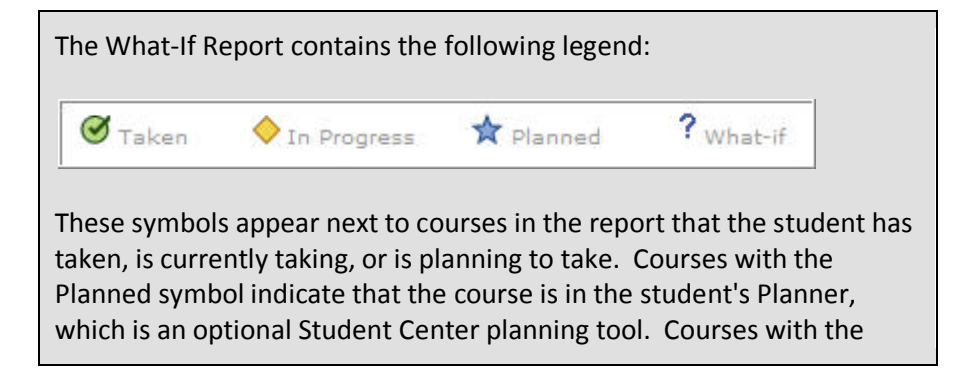

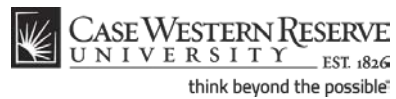

What-if symbol were added individually to the Select What-If Criteria screen from the Course Catalog (not demonstrated in this process). If a course appears in the What-If Report but does not have a symbol next to it, then the course is part of a requirement and the student has not yet taken or planned to take that course.

| Step | Action                                                                                                    |
|------|----------------------------------------------------------------------------------------------------|
| 12.  | Each broad requirement that the student must fulfill according to the what-if scenario is demarcated by a thick, solid line, called a header.                  |
|      | The first header is for career requirements. It includes requirements that you must fulfill in order to graduate in the career chosen in the What-If Scenario. |

| tisfied: CAS Undergraduate General Requirements (Present Handbook)                |                                                                                                    |                                              |                                                                                             |                            |                                                                                                    |
|-----------------------------------------------------------------------------------|----------------------------------------------------------------------------------------------------|----------------------------------------------|---------------------------------------------------------------------------------------------|----------------------------|----------------------------------------------------------------------------------------------------|
| Upper Lev                                                                         | el Units                                                                                                    |                                              |                                                                                             |                            |                                                                                                    |
| Satisfied: Complete a minimum of 30 upper level units (300-400 level)             |                                                                                                    |                                              |                                                                                             |                            |                                                                                                    |
|                                                                                   |                                                                                                    |                                              |                                                                                             |                            |                                                                                                    |
| •                                                                                 | Units: 30.00 required, 36.                                                                                                    | 00 taken,                                    | 0.00 needed                                                                                 |                            |                                                                                                    |
|                                                                                   |                                                                                                    |                                              |                                                                                             |                            |                                                                                                    |
| The following                                                                     | courses were used to sa                                                                                                    | tisfy this                                   | requirement:                                                                                |                            |                                                                                                    |
| Course                                                                            | Description                                                                                                    | Units                                        | When                                                                                        | Grade                      | Status                                                                                                    |
| ANAT 312                                                                          | Basic Histology                                                                                                    | 3.00                                         | Fall 2011                                                                                   |                            | ☆                                                                                                    |
| ARTS 101                                                                          | Design & Color I                                                                                                    | 3.00                                         | Fall 2011                                                                                   |                            | <b></b>                                                                                                    |
| AK15 101                                                                          |                                                                                                    |                                              |                                                                                             |                            |                                                                                                    |
| BIOL 215                                                                          | Cells and Proteins                                                                                                    | 3.00                                         | Fall 2011                                                                                   |                            |                                                                                                    |
| BIOL 215<br>BIOL 325                                                              | Cells and Proteins Cell Biology                                                                                                    | 3.00<br>3.00                                 | Fall 2011<br>Fall 2010                                                                      | с                          | <ul> <li></li> <li></li></ul>                                                                                                    |
| BIOL 215<br>BIOL 325<br>BIOL 342                                                  | Cells and Proteins<br>Cell Biology<br>Parasitology                                                                                                    | 3.00<br>3.00<br>3.00                         | Fall 2011<br>Fall 2010<br>Spring 2011                                                       | C<br>B                     | <ul> <li></li> <li></li></ul>                                                                                                    |
| BIOL 215<br>BIOL 325<br>BIOL 342<br>BIOL 351                                      | Cells and Proteins       Cell Biology       Parasitology       Principles of Ecology                                                                                                    | 3.00<br>3.00<br>3.00<br>3.00                 | Fall 2011<br>Fall 2010<br>Spring 2011<br>Fall 2011                                          | C<br>B                     | <ul> <li></li> <li></li></ul>                                                                                                    |
| BIOL 215<br>BIOL 325<br>BIOL 342<br>BIOL 351<br>BIOL 351L                         | Cells and Proteins       Cell Biology       Parasitology       Principles of Ecology       Principles of Ecology       Lab                                                              | 3.00<br>3.00<br>3.00<br>3.00<br>2.00         | Fall 2011<br>Fall 2010<br>Spring 2011<br>Fall 2011<br>Fall 2011                             | C<br>B                     | <ul> <li></li> <li></li></ul>                                                                                                    |
| BIOL 215<br>BIOL 325<br>BIOL 342<br>BIOL 351<br>BIOL 351L<br>BIOL 358             | Cells and Proteins           Cell Biology           Parasitology           Principles of Ecology           Principles of Ecology           Lab           Animal Behavior                | 3.00<br>3.00<br>3.00<br>2.00<br>4.00         | Fall 2011<br>Fall 2010<br>Spring 2011<br>Fall 2011<br>Fall 2011<br>Spring 2011              | C<br>B<br>B<br>B<br>B      | <ul> <li>Image: Second second sec</li></ul> |
| BIOL 215<br>BIOL 325<br>BIOL 342<br>BIOL 351<br>BIOL 351L<br>BIOL 358<br>BIOL 352 | Cells and Proteins       Cell Biology       Parasitology       Principles of Ecology       Principles of Ecology       Lab       Animal Behavior       Prin of Developmental<br>Biology | 3.00<br>3.00<br>3.00<br>2.00<br>4.00<br>3.00 | Fall 2011<br>Fall 2010<br>Spring 2011<br>Fall 2011<br>Fall 2011<br>Spring 2011<br>Fall 2010 | C<br>B<br>B<br>B<br>B<br>B | <ul> <li></li> <li></li></ul>                                                                                                    |

| Step | Action                                                                                                    |
|------|----------------------------------------------------------------------------------------------------|
| 13.  | The General Requirements header includes the general requirements for the Academic Program(s) indicated in the what-if scenario. |
|      | Listed within each general requirement are:                                                                                      |
|      | Your status regarding this requirement (Satisfied or Not Satisfied)<br>Units (or Courses) Required<br>Units (or Courses) Taken   |
|      | Also listed are the courses that you have already taken to fulfill the requirement.                                              |

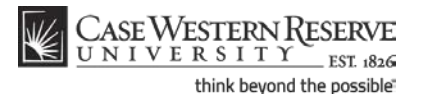

| Step | Action                                                                                                    |
|------|----------------------------------------------------------------------------------------------------|
| 14.  | The Courses Not Applied header contains courses that do not apply to any specific requirement listed in this What-If Scenario. |
|      | Click the Courses Not Applied <b>Expand Section</b> button.                                                                    |

Throughout the Academic Advisement and What-If Reports are pushbuttons that look like green arrows. These buttons, called **Expand Section** and **Collapse Section**, can expand and collapse headers and sections.

If a header or section is expanded by default, that typically means that the particular requirement is not satisfied. When a requirement is not satisfied, its green arrow button points down. Clicking on the arrow will collapse the section so that no data displays other than its header or title. Consequently, this green arrow button is called Collapse Section.

Examples of an unsatisfied requirement with Collapse Section button:

SAGES SEMINARS AND SENIOR CAPSTONE [RG0646]

✓ 120 Total Units Not Satisfied: Earn 120 total units

If a header or section is collapsed by default, that typically means that either the section is informational only (not a requirement), or that the requirement has been satisfied. When a requirement is satisfied, it's green arrow points inward. Clicking on the arrow will expand the section so that all data within it displays. Consequently, this green arrow button is called Expand Section.

Examples of a satisfied requirement with Expand Section button:

COURSES NOT APPLIED [RG0648]

SAGES Writing Portfolio

# Student Information System Process Document What-If Report

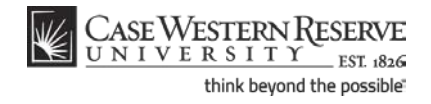

| Step | Action                                                |
|------|-------------------------------------------------------|
| 15.  | Click the Extra Courses <b>Expand Section</b> button. |

| atisfied: (Pre | sent Handbook)                   |             |                     |                |          |
|----------------|----------------------------------|-------------|---------------------|----------------|----------|
| austieu, (Fre  | sent handbook)                   |             |                     |                |          |
| Z              |                                  |             |                     |                |          |
| Extra Cou      | rses                             |             |                     |                |          |
| Satisfied:     | Extra courses not applied        | to specific | degree requirement  | s              |          |
| The following  | courses were used to sa          | tisfy this  | requirement:        |                |          |
| Course         | Description                      | Units       | When                | Grade          | Status   |
| ANAT 312       | Basic Histology                  | 3.00        | Fall 2011           |                | *        |
| ANTH 215       | Intr to Medical<br>Anthropology  | 3.00        | Summer 2010         | A              | Ø        |
| ARTS 101       | Design & Color I                 | 3.00        | Fall 2011           |                | <b></b>  |
| BIOL 215       | Cells and Proteins               | 3.00        | Fall 2009           | в              | Ø        |
| BIOL 215       | Cells and Proteins               | 3.00        | Fall 2011           |                | <b></b>  |
| BIOL 342       | Parasitology                     | 3.00        | Spring 2011         | в              | Ø        |
| BIOL 351       | Principles of Ecology            | 3.00        | Fall 2011           |                | <b></b>  |
| BIOL 351L      | Principles of Ecology<br>Lab     | 2.00        | Fall 2011           |                | <b>♦</b> |
| BIOL 358       | Animal Behavior                  | 4.00        | Spring 2011         | в              | Ø        |
| BIOL 362       | Prin of Developmental<br>Biology | 3.00        | Fall 2010           | в              | Ø        |
|                |                                  | \<br>\      | /iew All   🔽 🛛 Firs | t 🔳 1-10 of 18 | ► Las    |

| Step | Action                                                                                                    |
|------|----------------------------------------------------------------------------------------------------|
| 16.  | The courses that you have completed that cannot be applied to the what-if scenario appear. Up to ten classes can appear on the screen at one time. Click the <b>View All</b> link to see all the courses. |

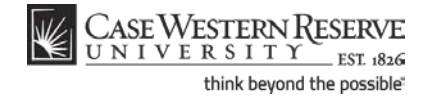

| CHEMISTRY      | BA [RG1117]                       |             |                 |       |        |
|----------------|-----------------------------------|-------------|-----------------|-------|--------|
| lot Satisfied: | Chemistry BA (Present Han         | dbook) - 4  | 7-48 Units      |       |        |
|                |                                   |             |                 |       |        |
| •              | Units: 47.00 required, 32.0       | 00 taken, 1 | 15.00 needed    |       |        |
|                |                                   |             |                 |       |        |
| HEMISTRY R     | EQUIRED COURSES [RO               | 118]        |                 |       |        |
| Not Satisfied: | Complete 31 units                 |             |                 |       |        |
|                |                                   |             |                 |       |        |
| •              | Units: 31.00 required, 16.        | 00 taken,   | 15.00 needed    |       |        |
|                |                                   |             |                 |       |        |
| CHEM 105       |                                   |             |                 |       |        |
| ♦ CHEM 106     |                                   |             |                 |       |        |
| CHEM 113       |                                   |             |                 |       |        |
| CHEM 223       | , 224 (or CHEM 323, 324           | 4)          |                 |       |        |
| ♥ CHEM 233,    | , 234 (or CHEM 321, 32)           | 2)          |                 |       |        |
| Not Satisfi    | ed: Complete 2 courses            |             |                 |       |        |
|                |                                   |             |                 |       |        |
| •              | Courses: 2 required, 1 tak        | cen, 1 nee  | ded             |       |        |
|                |                                   |             |                 |       |        |
| The following  | courses may be used to            | satisfy th  | is requirement: |       |        |
| Course         | Description                       | Units       | When            | Grade | Status |
| CHEM 233       | Intro Organic<br>Chemistry Lab I  | 2.00        | Fall 2010       | в     | ø      |
| CHEM 234       | Intro Organic<br>Chemistry Lab II | 2.00        |                 |       |        |
|                |                                   |             |                 |       |        |

| Step | Action                                                                                                    |
|------|----------------------------------------------------------------------------------------------------|
| 17.  | The next headers demarcate the Academic Plans and Concentrations (if applicable) included in the What-If Scenario. Beneath each plan header are the following data:                                                                                                    |
|      | Requirements for satisfying the Plan<br>Not Satisfied or Satisfied                                                                                                    |
|      | Units (or Courses) Required                                                                                                    |
|      | Units (or Courses) Taken                                                                                                    |
|      | Units (or Courses) Needed                                                                                                    |
|      | Also listed are the courses that you have taken under your current program/plan that satisfy these requirements. If you have not taken any courses that satisfy the requirements, then the courses needed will appear.                                                                            |
| 18.  | Within each plan header are the requirements that constitute the plan. Each plan has different requirements for completion.                                                                                                    |
|      | Where there are course requirements, the report will list the courses required, taken, and needed, followed by a list of the courses that fulfill that requirement. Courses that you have taken, are taking, or plan to take are indicated by symbols found in the legend at the top of the page. |
| 19.  | This completes the process of creating and reading a What-If Report.<br><b>End of Procedure.</b>                                                                                                    |